#### порядок

## обеспечения обучающихся всеми компонентами электронной информационно-образовательной среды в соответствии с ФГОС ВО

## 1. <u>Caйт ΦΓБΟУ BO «KyбΓУ»</u>: <u>https://www.kubsu.ru/</u>

www

|             | (i)                                | https://w       | ww. <b>kubsu.ru</b> /ru |                    |                 |     |
|-------------|------------------------------------|-----------------|-------------------------|--------------------|-----------------|-----|
| <u>Сотр</u> | удникам                            | Выпускника      | м Медиа-центр           | Научная библиотека | l               |     |
| rocy<br>y   | Кубански<br>идарствен<br>ниверсите | й<br>іный<br>ет | университет             | ОБРАЗОВАНИЕ        | НАУКА И ИННОВАL | ции |

### 2. <u>Сайт филиала ФГБОУ ВО «КубГУ»: http://www.nvr.kubsu.ru/new/</u>

| <b>xubsu.ru</b> /new/sveden/comm       | on                                                                                                    | 🗉 👓 🖸 🔍 Поиск                                               |
|----------------------------------------|----------------------------------------------------------------------------------------------------|-------------------------------------------------------------|
|                                        | Филиал федерального государствени<br>образовательного учреждения высше<br>«Кубанский Государственны<br>в г. Новороссий | ого бюджетного<br>го образования<br>ий Университет»<br>йске |
| Главная Офилиале                       | Образование Абитуриенту Учеба Наука С                                                                                  | Туденческая жизнь Контакты                                  |
| Севедения о филиале                    | <u>Основные сведения</u><br><u>О филиале - Деятельность</u>                                                            |                                                             |
| • Основные сведения                    | Основны                                                                                                    | е сведения                                                  |
| <ul> <li>Структура и органы</li> </ul> |                                                                                                    |                                                             |
| управления                             | Федеральное государственное бюджетн                                                                                    | юе образовательное учреждение высшего                       |
| • Документы                            | образования "Кубанский государственн                                                                                   | ный университет" (ФГБОУ ВО "Кубанский                       |
| • 0522222                              | государственны                                                                                                    | ый университет")                                            |
| - OopasoBanne                          | Таблица 2. Сведения об об                                                                                              | бразовательной организации                                  |
| • Образовательные                      | Дата создания образовательной организации                                                                              | 05.09.1920 r.                                               |
| стандарты                              | Адрес местонахождения образовательной                                                                                  | 350040, Краснодарский край, г. Краснодар, ул.               |
| • Руководство.                         | организации                                                                                                    | Ставропольская, д. 149                                      |
| Педагогический состав                  | Филиалы образовательной организации                                                                                    | есть                                                        |
| • Материально-техническое              | Режим, график рассты                                                                                                   | понедельник-пятница, 8.3012.30, 13.00-17.00                 |
| обеспечение                            | Контактные телефоны                                                                                                    | 8(801)/219-90-01                                            |
| • Стипендии                            | Факсы                                                                                                    | 8(801)219-90-17                                             |
|                                        | Адреса электронной почты                                                                                               | recionarkubsu.ru                                            |

3. Доступ к изданиям электронных библиотечных систем (ЭБС).

Перейти по ссылке: <u>https://www.kubsu.ru/node/1145</u>

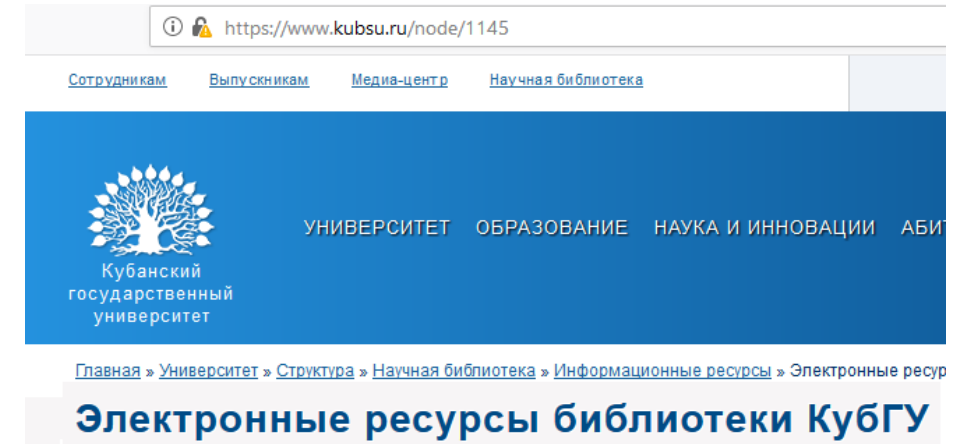

# 4. <u>Доступ к учебным планам, рабочим программам дисциплин (модулей),</u> <u>практик.</u>

Перейти по ссылке (база информационных потребностей «БИП КубГУ»):

https://infoneeds.kubsu.ru/infoneeds/guests/selectspeciality.jsp?fid=363833

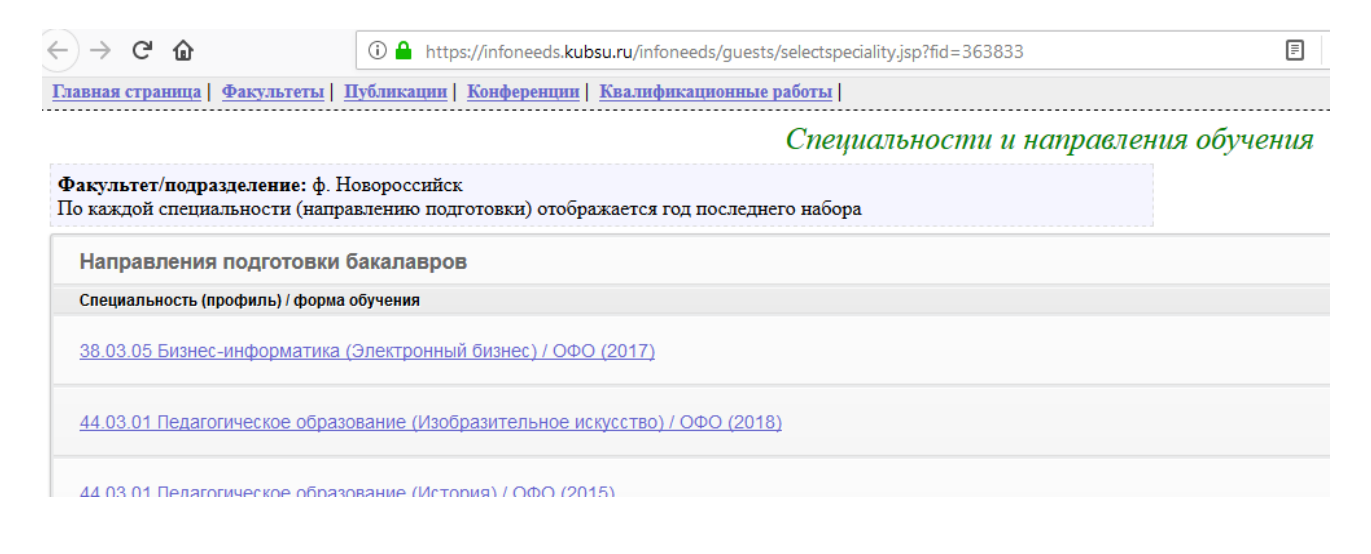

# 5. <u>Пароль свободного доступа к информационным ресурсам всех участников</u> образовательного процесса.

. . . . . . .

Перейти по ссылке: <u>https://infoneeds.kubsu.ru/infoneeds/index.jsp</u>

Ввести логин и пароль: Логин: filial\_03 Пароль: Spq42lgT

| <u>Вход для сот</u><br>Имя пользоват | <u>рудников</u><br>еля |
|--------------------------------------|------------------------|
| filial_03                            |                        |
| Пароль                               |                        |
| •••••                                |                        |
|                                      | Вход                   |
|                                      | © КубГУ                |

### 6. Вход в личные кабинеты (портфолио) сотрудников и обучающихся:

Зайти на сайт ФГБОУ ВО «КубГУ»: <u>https://www.kubsu.ru/</u> Использовать меню «Личный кабинет»

| 🛈 🔒 https:/,                                | /www.kubsu.ru          |                    |                   |              | ⊠ ☆       | <b>Q</b> Поиск         |
|---------------------------------------------|------------------------|--------------------|-------------------|--------------|-----------|------------------------|
| Сотрудникам Выпускни                        | <u>кам Медиа-центр</u> | Научная библиотека |                   | Поиск        | ۵ 🖬 💥     | О Личный кабинет забин |
| Кубанский<br>государственный<br>университет | университет            | ОБРАЗОВАНИЕ        | наука и инновации | АБИТУРИЕНТАМ | СТУДЕНТАМ |                        |

#### Ввести свой логин и пароль для входа в портфолио:

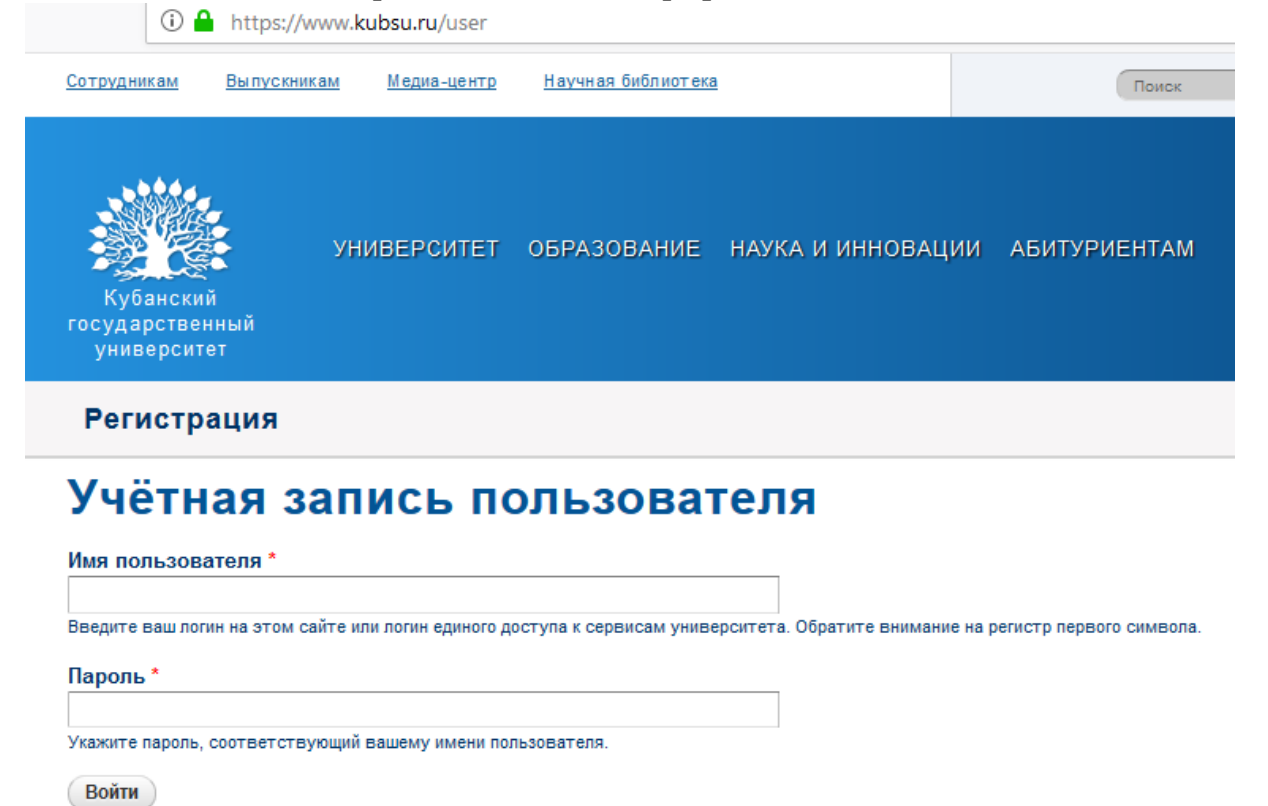

Интерфейс портфолио (фиксация хода образовательного процесса, фиксация результатов промежуточной аттестации и результатов освоения программы бакалавриата):

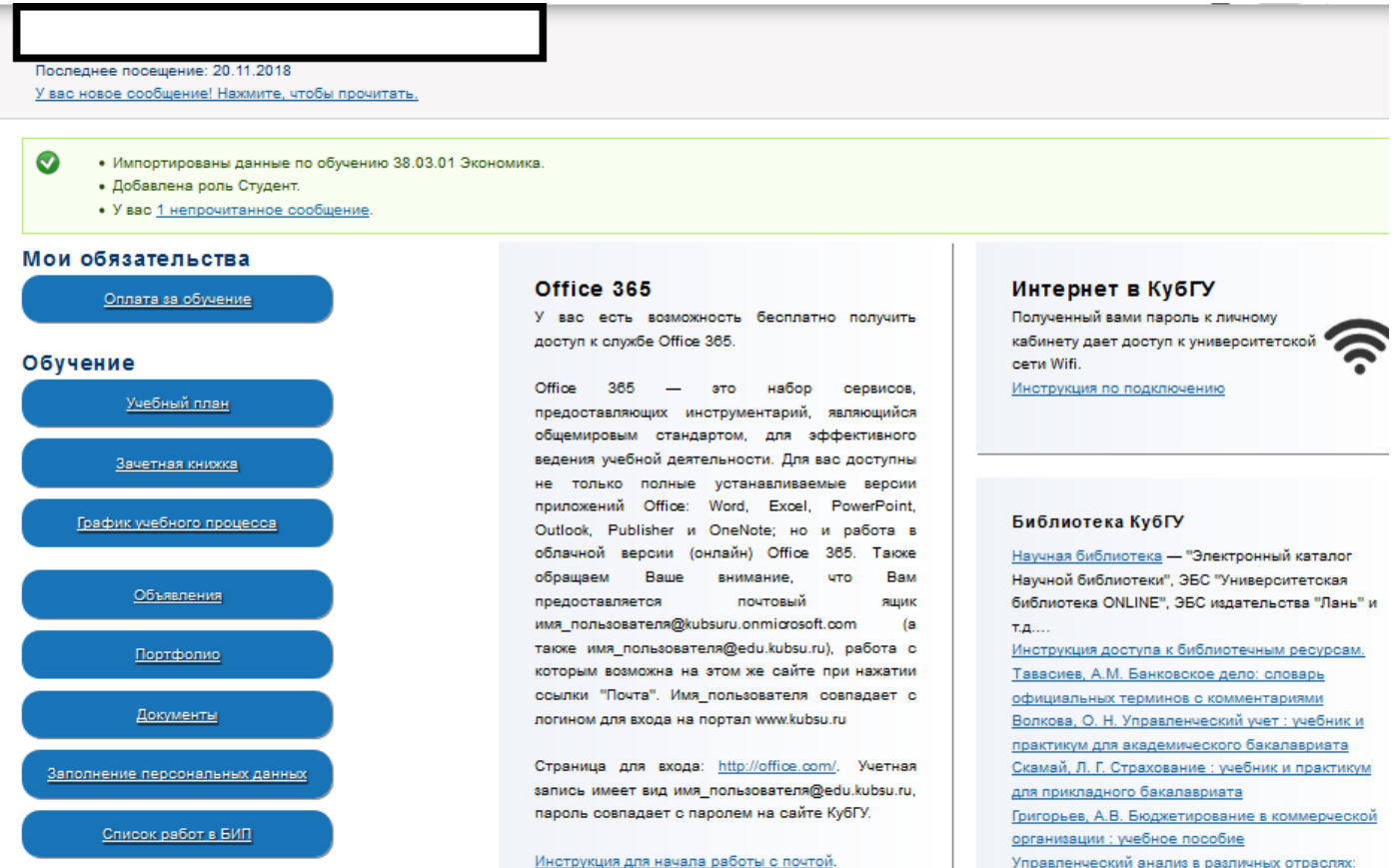

Управленческий анализ в различных отраслях: Учебное пособие / Казакова Н.А. Формирование электронного портфолио обучающегося, в том числе сохранение работ обучающегося, рецензий и оценок на эти работы со стороны любых участников образовательного процесса

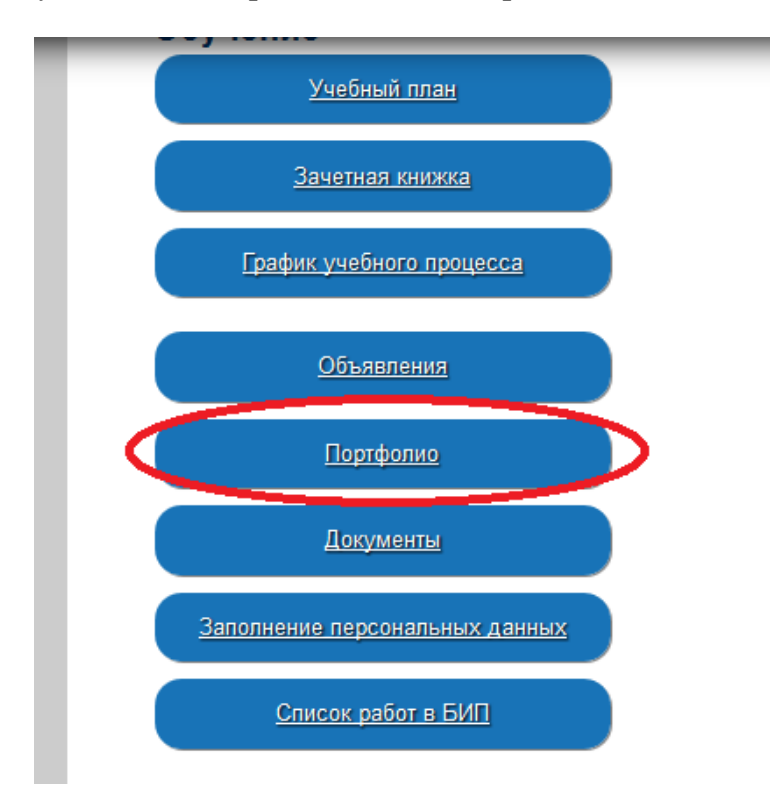

## Результат заполнения портфолио:

| Научные и образовательные дос                                                                                                    | стиж | ения   |
|----------------------------------------------------------------------------------------------------|------|--------|
| Курсовая работа по дисциплине<br>"Деньги,кредит,банки" 3 курс                                                                                                    | ø    | ∕```+  |
| Отчет по учебной практике (практика по<br>получению первичных профессиональных<br>умений и навыков, в том числе первичных<br>умений и навыков научно-<br>исследовательской деятельности) | ø    | /☆+    |
| Курсовая работа по дисциплине<br>"Бухгалтерский учет" 2 курс                                                                                                    | ø    | ∕`11 + |
| Курсовая работа по дисциплине "Общая<br>экономическая теория" 1 курс                                                                                                    | ø    | ∕11+   |
| VII Международный научно-практический конкурс "Лучшая студенческая статья" 2018г.                                                                                                    | ø    | ∕∎+    |
| Международная научно-практическая<br>конференция "Проблемы и перспективы<br>экономических отношений на пространстве<br>ЕАЭС"<br>2018г.                                                   | ø    | /☆+    |
| Международная научно-практическая<br>конференция "Проблемы и перспективы<br>экономических отношений на пространстве                                                                      | ø    | ∕ 🕯 +  |

#### Творческие достижения

| ł |  |  |  |  |  |  |  |  |  |  |  |  |  |  |  |  |   |  |  |   |    |   |   |  |  |  |  |  |  |  |  |  |  |  |  |  |  |  |  |  |
|---|--|--|--|--|--|--|--|--|--|--|--|--|--|--|--|--|---|--|--|---|----|---|---|--|--|--|--|--|--|--|--|--|--|--|--|--|--|--|--|--|
|   |  |  |  |  |  |  |  |  |  |  |  |  |  |  |  |  | ŀ |  |  | а | 31 | 1 | n |  |  |  |  |  |  |  |  |  |  |  |  |  |  |  |  |  |
|   |  |  |  |  |  |  |  |  |  |  |  |  |  |  |  |  |   |  |  |   |    |   |   |  |  |  |  |  |  |  |  |  |  |  |  |  |  |  |  |  |

#### Спортивные достижения

| Добавить |  |
|----------|--|
|          |  |
|          |  |

#### Общественная деятельность

| Грамота за отличную учебу и активную<br>общественную работу<br>2018 г.                           | ø | ∕111 +       |
|--------------------------------------------------------------------------------------------------|---|--------------|
| Грамота за активную общественную<br>позицию и развитие молодежной политики<br>филиала<br>2018 г. | ø | ∕``±+        |
| Посвящение в первокурсники<br>2018 г.                                                            | ø | <b>/</b> ≙ + |
| Грамота за отличную учебу и активную<br>общественную работу<br>2018 г.                           | ø | <b>∕</b> î + |

Алгоритм асинхронного взаимодействия между участниками образовательного процесса (выбрать команду «Отправить сообщение»)

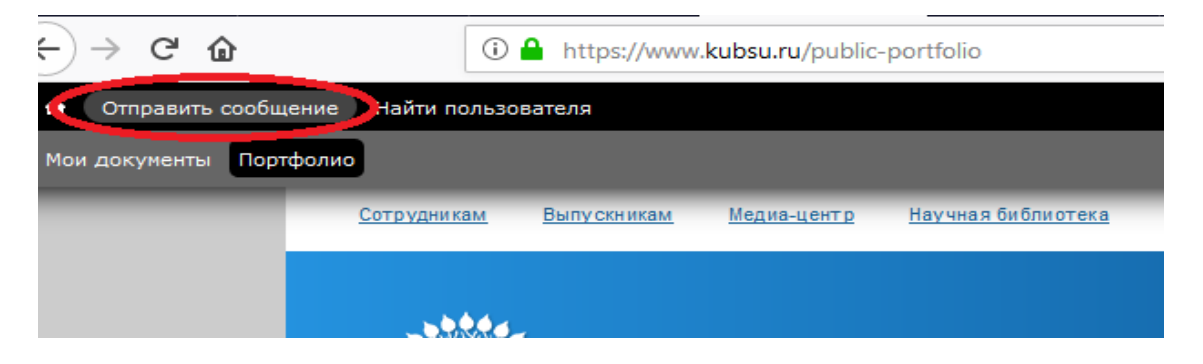

заполнить соответствующие поля и отправить сообщения (возможно присоединение файлов)

| Кубанский<br>сосударственный<br>университет | университет            | ОБРАЗОВАНИЕ   | наука и инновации | АБИТУРИЕНТАМ | ( |
|---------------------------------------------|------------------------|---------------|-------------------|--------------|---|
| Отправи                                     | гь сообц               | цение         |                   |              |   |
| Входящие С                                  | Отправленные В         | Зсе сообщения |                   |              |   |
|                                             |                        |               |                   |              |   |
| Кому *                                      |                        |               |                   |              |   |
|                                             |                        | 0             |                   |              |   |
| введите имя получателя,                     | несколько имен раздели | те запятыми.  |                   |              |   |
| Тема                                        |                        |               |                   |              |   |
|                                             |                        |               |                   |              |   |
| 0                                           |                        |               |                   |              |   |
| Сообщение                                   |                        |               |                   |              |   |
| BIU≣                                        | = = = = = =            | ÷≣ © ∞ ∞ P    | [≣ ⊞][× ∿ @ @     | Стили •      |   |
|                                             |                        |               |                   |              |   |
|                                             |                        |               |                   |              |   |
|                                             |                        |               |                   |              |   |
|                                             |                        |               |                   |              |   |
|                                             |                        |               |                   |              |   |
|                                             |                        |               |                   |              |   |
|                                             |                        |               |                   | A            |   |
| К простому редактору                        | текста                 |               |                   |              |   |
| Фаил                                        |                        |               |                   |              |   |
|                                             |                        |               |                   |              |   |
| Добавить новый файл                         |                        |               |                   |              |   |

Максимальный размер файла: 30 MB. Разрешённые типы файлов: png gif jpg jpeg doc docx pdf rtf xls xlsx zip 7z rar.

фиксация хода образовательного процесса, фиксация результатов промежуточной аттестации и результатов освоения программы бакалавриата

| Последнее посещение: 20.11.2018<br>У вас новое сообщение! Нажмите, чтобы прочитать. |
|-------------------------------------------------------------------------------------|
| Мои обязательства                                                                   |
| Оплата за обучение                                                                  |
| Обучение                                                                            |
| <u>Учебный план</u>                                                                 |
| <u>Зачетная книжка</u>                                                              |
| <u>График учебного процесса</u>                                                     |
| <u>Объявления</u>                                                                   |
| Портфолио                                                                           |
| Документы                                                                           |
| Заполнение персональных данных                                                      |
| Список работ в БИП                                                                  |